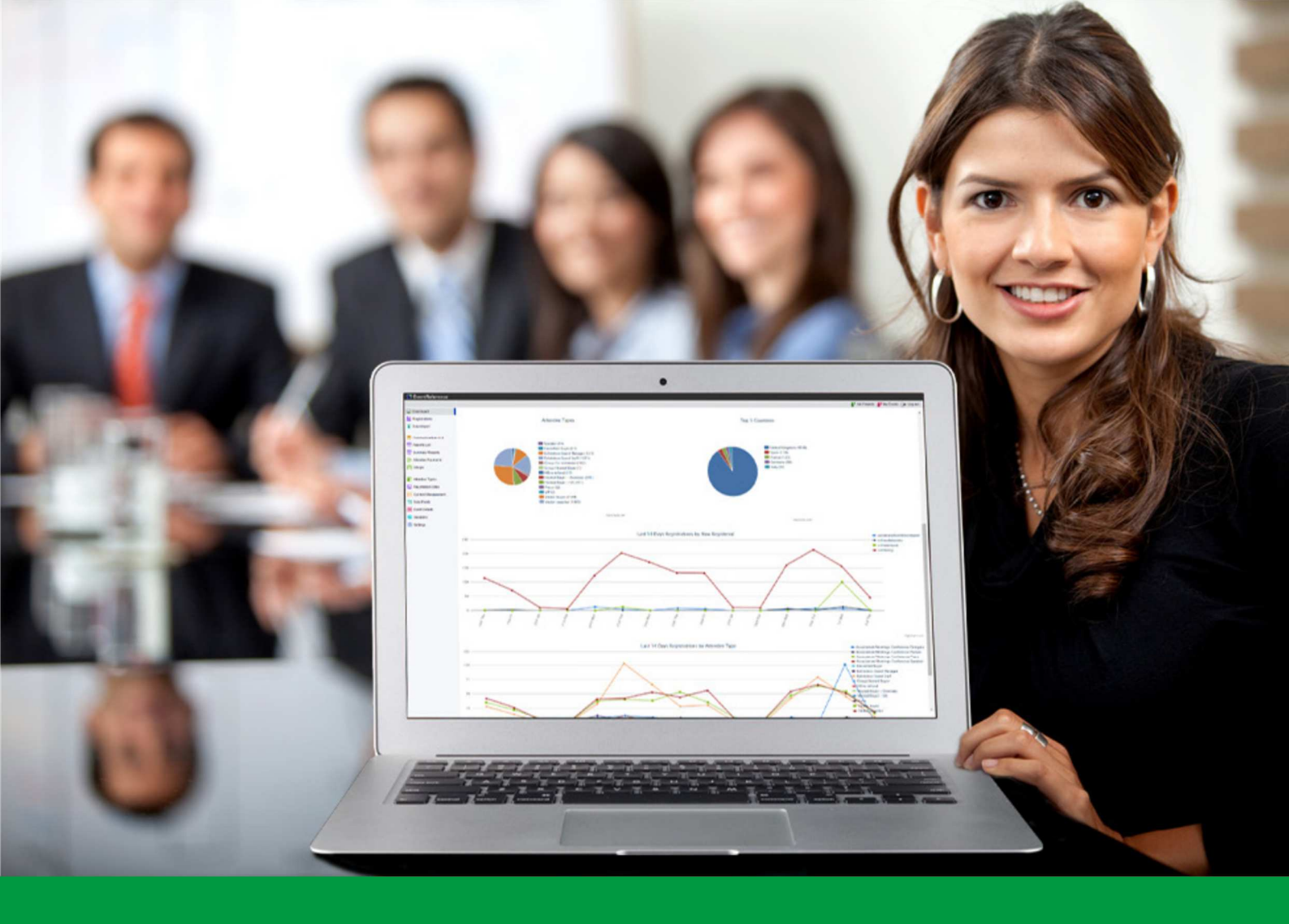

## **How to:** Create Data Fields in EventReference

EventReference User Guide #6

## EventReference

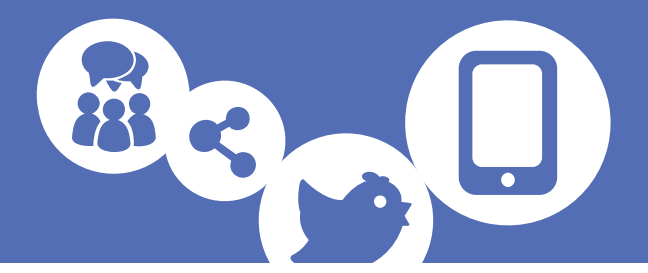

Data fields are your tool for collecting the information you need from your registrants. To add and edit data fields, select the Data Fields option from the menu on the left.

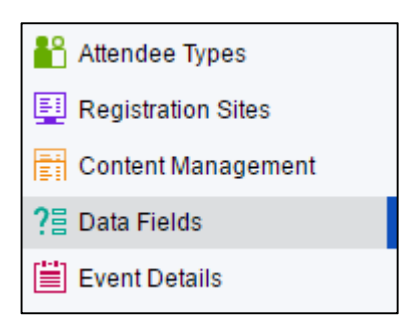

This will show you a list of all the fields that are already in the system.

| 🚹 Add Data Field | 🔟 Delete Data Field | 🌠 Design Registration Forms | C= Re-order Data Fields |           |
|------------------|---------------------|-----------------------------|-------------------------|-----------|
| Data Field       | Ans                 | swer type                   | Field Type              | Mandatory |
| Title            | Tex                 | t                           | Registration            |           |
| First Name       | Tex                 | t                           | Registration            | Mandatory |
| Last Name        | Tex                 | t                           | Registration            | Mandatory |
| Job Title        | Tex                 | t                           | Registration            |           |
| Company Name     | Tex                 | t                           | Registration            | Mandatory |
| Tel              | Tex                 | t                           | Registration            |           |
| Mobile           | Tex                 | t                           | Registration            |           |
| Email            | Tex                 | t                           | Registration            | Mandatory |
| Website          | Tex                 | t                           | Registration            |           |
| Address 1        | Tex                 | t                           | Registration            |           |
| Address 2        | Tex                 | t                           | Registration            |           |
| Address 3        | Tex                 | t                           | Registration            |           |
| Address 4        | Tex                 | t                           | Registration            |           |
| Address 5        | Tex                 | t                           | Registration            |           |
| Postcode         | Tex                 | t                           | Registration            |           |
| Country          | Dro                 | p Down List (234 choices)   | Registration            |           |

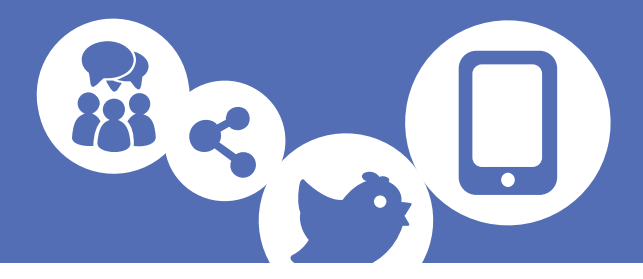

| Adding a New     | Data Field                         |
|------------------|------------------------------------|
| To add a new o   | data field, click 📑 Add Data Field |
| 🗎 Save 📑 Sav     | e & New 🙋 Cancel                   |
| Data Field Name  | Hide Text?                         |
| Admin Title      |                                    |
| Answer type      | Text •                             |
| Details Descript | ion Choices                        |
| This field is No | t Mandatory 🔻                      |
| Admin only?      | 0                                  |

Start by naming your data field. Try to keep it fairly concise – if you want to have more text appear next to the data field you can use the Description feature.

Select the type of answer you want. You have several options to choose from.

| Text                           | ۲ |
|--------------------------------|---|
| Text                           |   |
| Text Area                      |   |
| Radio Buttons (Single Choice)  |   |
| Drop Down List (Single Choice) |   |
| Checkboxes (Multiple Choice)   |   |
| Confirmation Checkbox          |   |
| Content Block                  |   |

| Text Box                          | A standard text box                                         |
|-----------------------------------|-------------------------------------------------------------|
| Text Area                         | A larger box to collect a larger amount of text in          |
| Radio Buttons (Single Choice)     | Radio buttons to register a single choice                   |
| Drop Down List (Single<br>Choice) | A drop down list to register a single choice                |
| Checkboxes (Multiple Choice)      | Checkboxes to register multiple choices                     |
| Confirmation Checkbox             | A single checkbox for `Tick here to confirm' type questions |
| Content Block                     | Place a content block you have created on to your reg form  |

EventReference

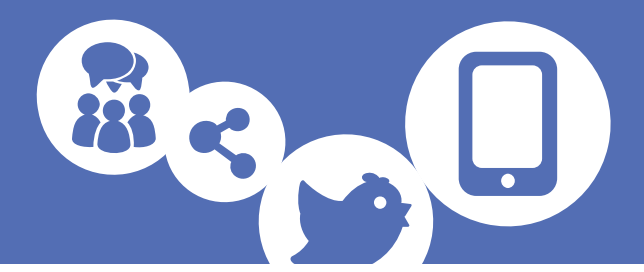

#### Advanced Field Types (Advanced bundle)

If you have applied our Advanced bundle to your event, you will also have access to some other fields types to further customise your registration form,

| Text                           | ٠ |
|--------------------------------|---|
| Text                           |   |
| Text Area                      |   |
| Radio Buttons (Single Choice)  |   |
| Drop Down List (Single Choice) |   |
| Checkboxes (Multiple Choice)   |   |
| Confirmation Checkbox          |   |
| Date                           |   |
| Auto-complete Dropdown         |   |
| Content Block                  |   |

| Date                   | A calendar for selecting dates from with a customisable range                                                    |
|------------------------|----------------------------------------------------------------------------------------------------|
| Auto-complete Dropdown | You can specify choices and<br>when someone starts typing in<br>the box, the relevant matching<br>choices appear |

You then have several tabs of options to further configure your data field.

#### <u>Details</u>

The options visible in the details tab can vary depending on which type of field you are creating.

You can specify whether the field is mandatory or not and, if it is a text field, what sort of characters it can contain.

| This field is | Not Mandatory                                             |  |
|---------------|-----------------------------------------------------------|--|
|               | Not Mandatory                                             |  |
| Admin only?   | Mandatory                                                 |  |
|               | Mandatory E-mail Address                                  |  |
|               | Mandatory Numbers Only                                    |  |
|               | Mandatory Numbers with spaces                             |  |
|               | Mandatory Numbers with spaces, hyphens, brackets and plus |  |
|               | Mandatory Letters                                         |  |
|               | Mandatory Letters with spaces                             |  |
|               | Mandatory Letters with spaces, hyphens and brackets       |  |
|               | Mandatory Alphanumeric                                    |  |
|               | Mandatory Alphanumeric with spaces                        |  |
|               | Mandatory Alphanumeric with spaces, hyphens and brackets  |  |

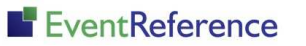

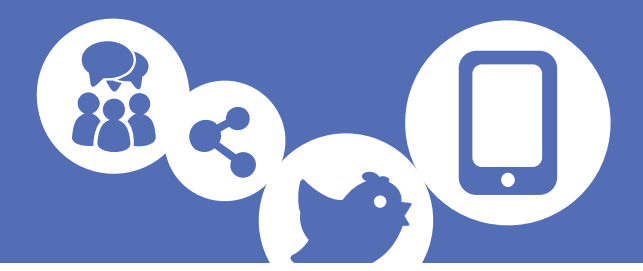

You can also specify whether a field should be 'Admin Only?' If you set this, the field will appear in the event but will not be visible on the registration forms.

| Details    | Des  | scription | Choices |   |
|------------|------|-----------|---------|---|
| This field | lis  | Not Man   | idatory | ¥ |
| Admin or   | nly? |           |         |   |

If you are adding a content block, the option to select this will appear on this tab. Select the block you need from the dropdown.

| Details    | Desci | ription | Choices  |   |
|------------|-------|---------|----------|---|
| This field | lis   | Not Ma  | ndatory  | • |
| Admin or   | nly?  |         |          |   |
| Content    | Block | Please  | Select V |   |

#### Advanced bundle features

If you are adding a text field, you can specify the maximum number of characters it can contain. Set this by entering the number in the box (between 1 and 255).

| Details Desc    | ription Choices                                                                                                    |
|-----------------|----------------------------------------------------------------------------------------------------|
| This field is   | Not Mandatory T                                                                                                    |
| Admin only?     |                                                                                                    |
| Character Limit | 1-255 • If specified, the user will only be able to enter this number of characters into the field. Leave blank for the maximum limit of 255. |

When you are adding a Date field, you can specify the range of dates available to choose from.

| Details Desc  | ription Choices |                                     |
|---------------|-----------------|-------------------------------------|
| This field is | Not Mandatory   | T                                   |
| Admin only?   |                 |                                     |
| Minimum Date  | YYYY-MM-DD      | OR Month(s) ▼ before registration ▼ |
| Maximum Date  | YYYY-MM-DD      | OR Month(s) V before registration V |

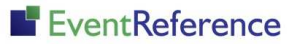

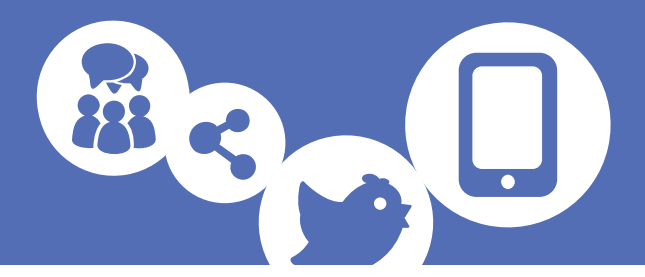

#### **Description**

In this tab you can set a description for your data field. You can use this option if you want to provide further information to your registrants, linked to your data field, or if your questions is particularly long (rather than putting it all in the title box). You can also position the description text in relation to the data field. If you don't want a description, simply select Not Visible. Select your positioning and enter your text in the box.

| Details Description Choices                               |          |
|-----------------------------------------------------------|----------|
| Position Not Visible                                      |          |
| Description                                               |          |
| 🗄 Source 🛷 🛅 🛍 🍓 🛍 🥙 🥙 🛧 🔶 🗛 🎎 🖾 🥔 🖉                      |          |
| Styles 🔽 Format 🔽 Font 🔽 Size 🔽 🗛 🛪 🏟 🕵                   |          |
| B I U === X <sub>2</sub> x <sup>2</sup> ≟ ⊟ ≤ ≝ ≣ ≣ ▲ ▲ № | <b>_</b> |
|                                                           |          |
|                                                           |          |
|                                                           |          |
|                                                           |          |
|                                                           |          |
|                                                           |          |
|                                                           |          |
|                                                           | //       |
|                                                           |          |

Use the editing tools to format your description so that it will display how you want.

If you are using the description as the question text, tick the Hide Text box next to the data field name.

| Data Field Name | Hide Text? |
|-----------------|------------|
|                 |            |

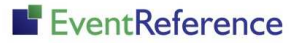

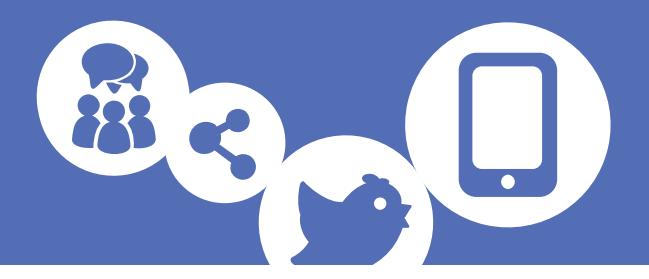

#### **Choices**

When you add a question that requires choices, the tab will become active.

| 🖹 Save 📑 Sa                 | ive & New 🖉 Cancel           |  |  |  |
|-----------------------------|------------------------------|--|--|--|
| Data Field Name             | Hide Text?                   |  |  |  |
| Answer type                 | Checkboxes (Multiple Choice) |  |  |  |
| Details Descri              | iption Choices               |  |  |  |
| Add Choice 🏦 Import Choices |                              |  |  |  |
| Choice                      | Admin Only Free Text         |  |  |  |
|                             | Add a Choice                 |  |  |  |
|                             | Add a Choice                 |  |  |  |
|                             |                              |  |  |  |
|                             | Choice text                  |  |  |  |
|                             | Admin only?                  |  |  |  |
|                             | Free text?                   |  |  |  |
|                             |                              |  |  |  |
|                             |                              |  |  |  |

Enter the text for your choice and click 🚹 Add

To hide the choice from the registration form, tick Admin only. If you want to include a free text box to go along with the choice, for example if your choice is 'Other, please specify', tick the Free text box. This box will only appear when you are creating a choice for a question type that supports it.

You can also add a list of choices at once. Click 🏥 Import Choices

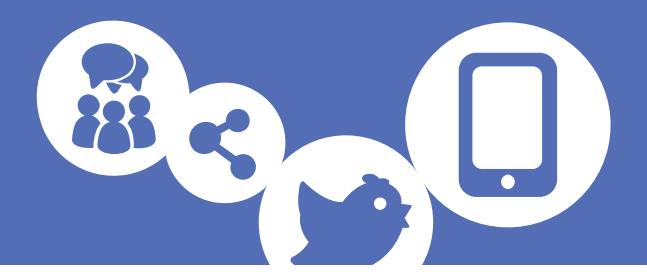

| Import Choices                                                                                                    |  |  |  |
|----------------------------------------------------------------------------------------------------|--|--|--|
| Add Choices 🖉 Cancel                                                                                                    |  |  |  |
| Please copy and paste your list of choices into the box below. ONLY ONE PER LINE.<br>The order or imported choices will be maintained. |  |  |  |
|                                                                                                    |  |  |  |
|                                                                                                    |  |  |  |
|                                                                                                    |  |  |  |
| Replace existing choices?                                                                                                    |  |  |  |
|                                                                                                    |  |  |  |

Paste your list of choices into the box, one on each line. To replace the choices currently set up for this question, tick 'Replace existing choices'.

Click 🚹 Add Choices and your choices will appear in the list.

Click 📑 Save to set up your data field.

#### Editing a Data Field

To edit a data field, either one you have created or one that was in the system already, simply double click on it. You will then be able to make changes.

Once you have made changes, the system will show you a message to warn you that you still need to save for these changes to take effect.

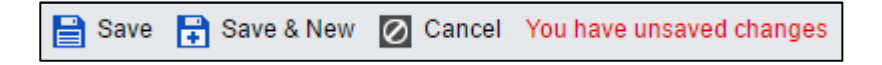

You will not be able to make any changes to the field type if you have already published your registration forms. The option will be greyed out and you will not be able to select it.

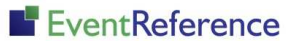

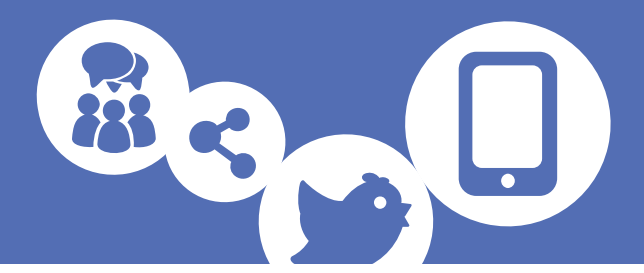

#### **Re-ordering Data Fields**

You have the option to re-order the list of data fields on this page. Re-ordering the fields here will only change the order they appear on this page and when you are viewing a record, it will not have any impact on the order of the fields on your registration forms. To change the order of the fields on the registration forms, you should use the form builder. *For more information on using the form builder, please see the Form Builder guide.* 

To re-order the fields, click 🛛 들 Re-order Data Fields

Highlight the field you want to move and drag it to the position you want it in.

When you are finished moving the data fields, click 🛛 🔂 Edit Data Fields to go back.

#### Deleting a Data Field

To delete a data field, highlight the field you want to delete and click in Delete Data Field

You will be asked to confirm that you want to delete the field so it is difficult to delete a field by accident.

Please note: there are a number of fields that you cannot delete because they are required by the system. You will be alerted if you try to delete any of these. If you do not want these on your form, you can either remove them using the form builder or set them as 'Administration' fields. *For more information on using the form builder, please see the Form Builder guide.* 

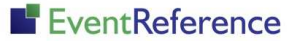

# EventReference

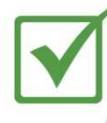

**Event Registration** 

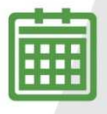

**Event Management** 

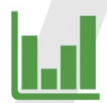

Event Reporting

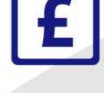

Paid Registration

WebBadging

WebScanning

### YOUR EVENT. YOUR WAY.

Self-service registration & badging

"I've signed up for EventReference"

"I was able to extract the information easily, which is perfect"

"Being able to target abandoned registrations helped drive my registration numbers up"

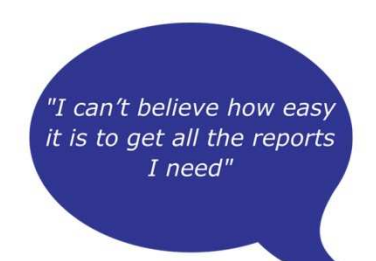

"I found it to be fast, powerful and easy to use for my event"

#### What our customers say...

"We have been using EventReference through RefTech for over two years now and in this time we have seen it develop and progress constantly. As a small, independent conference organiser, Opening Doors & Venues needed a straightforward, pay-per-event platform for gathering registrations, that would be easy to manage in-house - it is exactly what EventReference offered us. We use the platform for both free-to-attend and paid-for registrations with multiple attendee types and varied fee structures and find the interface very user friendly, whether it is for building a landing page or formatting the registration form. We must also applaud the RefTech staff for their patience and promptness in providing the support we constantly require - even though at times we ask the oddest of questions!"

Madalina Marincas, OPENING DOORS & VENUES

**L**+44 (0)1827 818181

www.eventreference.com

(*O*) support@eventreference.com